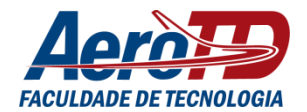

Olá, alunos!

O objetivo deste guia é oferecer orientações quanto ao acesso ao Ambiente Virtual de Aprendizagem (AVA) utilizado nos Cursos de Educação a Distância (EaD), da Faculdade de Tecnologia Aero TD.

Leia com atenção e, em caso de dúvidas, entre em contato conosco!

Estamos com você! Núcleo de Educação a Distância (NEaD)

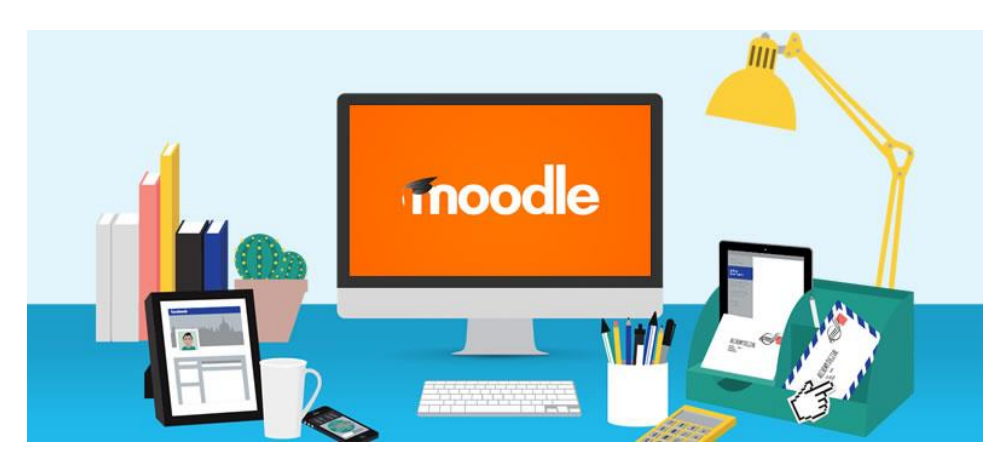

ACESSANDO O AMBIENTE VIRTUAL DE APRENDIZAGEM (AVA)

O Ambiente Virtual de Aprendizagem (AVA) é uma plataforma de ensino à distância, com base em um software livre, o qual é chamado Moodle.

Qualquer aluno que possua um tablet, smartphone ou computador pode utilizá-lo durante todo o seu curso.

Para acessar o AVA:

PASSO 1 - Digite na barra do seu navegador de internet (preferencialmente, o Google Chrome) o endereço <u>http://aerotd.com.br</u> e pressione a tecla ENTER do seu teclado, conforme mostrado, abaixo:

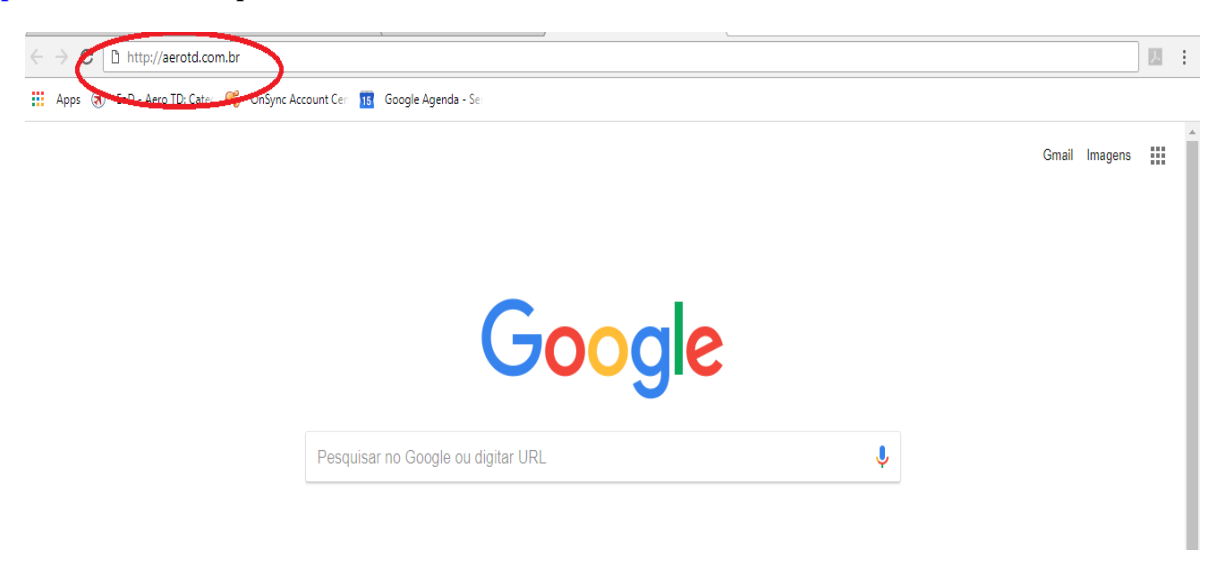

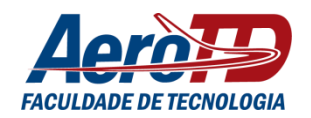

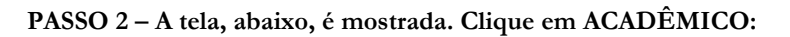

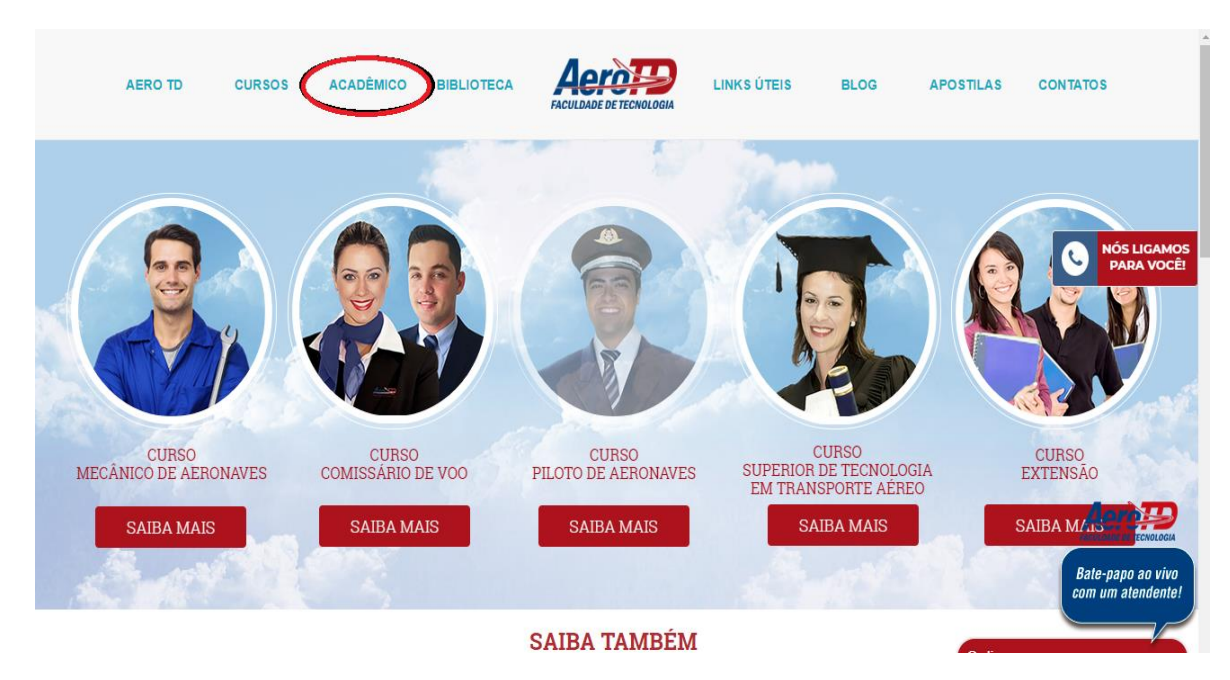

PASSO 3 – Depois, clique em EaD – AMBIENTE VIRTUAL (MOODLE):

| $\leftrightarrow$ $\Rightarrow$ G | (i) aerotd.com.b | r/sistema-academ | iico/                                                         |            |                                             |                                                  |             |                                                  |                             | 5                       | * 1.               |
|-----------------------------------|------------------|------------------|---------------------------------------------------------------|------------|---------------------------------------------|--------------------------------------------------|-------------|--------------------------------------------------|-----------------------------|-------------------------|--------------------|
|                                   | AERO TD          | CURSOS           | ACADÊMICO                                                     | BIBLIOTECA |                                             | E TECNOLOGIA                                     | LINKS ÚTEIS | BLOG                                             | APOSTILAS                   | CONTATOS                |                    |
|                                   |                  |                  |                                                               | Eat        | ACADI<br>D-AMBIENTE<br>SISTEMA<br>≪ RECUPEI | ÊMICO<br>VIRTUAL (MO<br>A ACADEMICO<br>RAR SENHA | ODLE)       |                                                  |                             | <b>NÓS L</b><br>PAR     | IGAMOS<br>A VOCÊ!  |
|                                   |                  | ae               | erotd@aerotd.com.bi<br>© +55 48 9 9655 3255<br>& 48 3223-5191 | 5 (        | <b>L</b>                                    | NÓS LIGAMO<br>PARA \                             | )<br>VOCÊ   | Rua Marechal<br>Florianópolis -<br>CEP: 88015-00 | Guilherme, 127,<br>SC<br>)0 | Bate-papo<br>com um ate | ao vivo<br>ndente! |

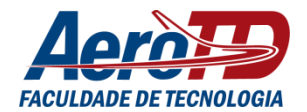

## PASSO 4 - Você é direcionado para a página, abaixo. Clique em ACESSAR, no canto superior direito:

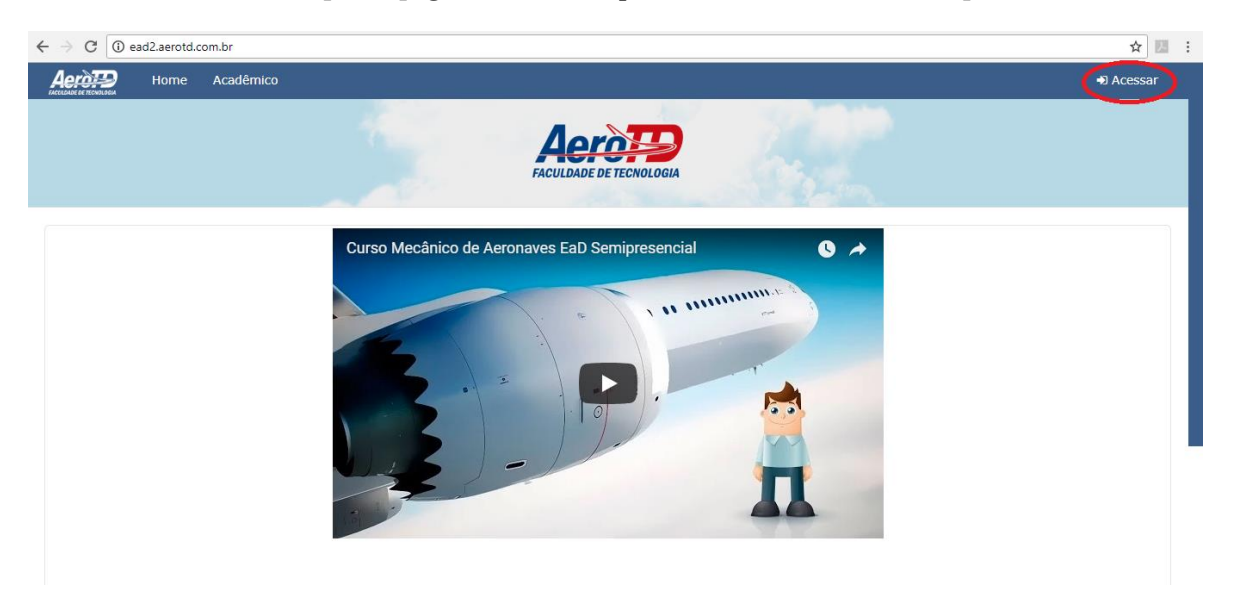

PASSO 5 – Digite a IDENTIFICAÇÃO DO USUÁRIO e a SENHA (seu usuário e sua senha foram criados no momento da matrícula) e, depois, clique em ACESSAR:

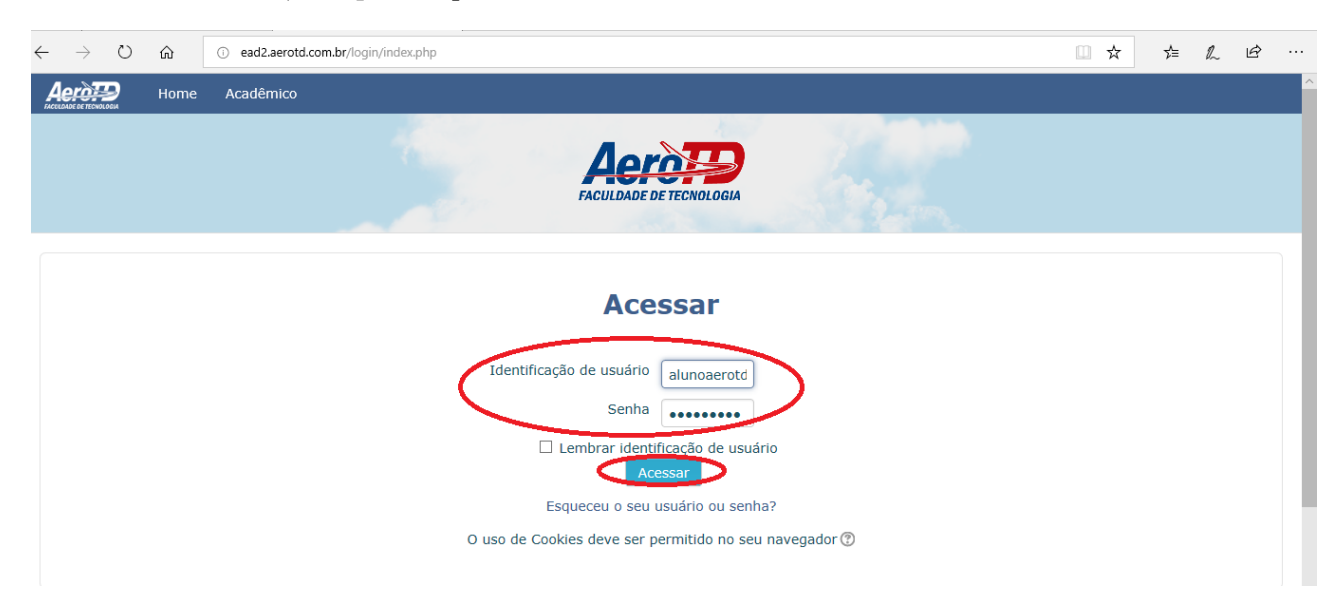

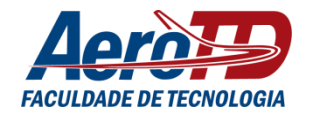

| Caso tenha esquecido o seu usuário ou senha, clique na pergunta ESQUECEU O SEU USUÁRIO OU SENHA?, como mostra a imagem, abaixo:                                                         |
|----------------------------------------------------------------------------------------------------|
| ← → C O Não seguro   ead2.aerotd.com.br/login/index.php ☆ 🔟 :                                                                                                    |
|                                                                                                    |
| Acessar   Identificação de usuário   Senha   C Lembrar identificação de usuário   Acessar   Esqueceu o seu usuário ou senha?   O uso de Cookles deve ser permitido no seu navegador (*) |
| Posteriormente, digite o seu CPF e clique em enviar:                                                                                                    |
| ← → C ① aerotd.com.br/senha/ ☆ 🗷 :                                                                                                    |
| Aerò                                                                                                    |
| Recuperação de Usuário e Senha                                                                                                    |
| Inserindo seu CPF vamos enviar um email com seu usuário e um link para receber uma nova senha.                                                                                          |
| Enviar Limpar                                                                                                    |
| Aero TD Escola de Aviação Civil@2013 - Todos os direitos reservados<br>Rua Maredal Guilherme, 127, Centro, Florianópolis/SC<br>aerotă@aerotă.com br<br>Fone: (48) 3223-5191             |
|                                                                                                    |
|                                                                                                    |
|                                                                                                    |
|                                                                                                    |
|                                                                                                    |
|                                                                                                    |
|                                                                                                    |
|                                                                                                    |
|                                                                                                    |

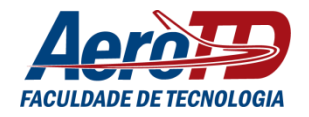

| C 🛈 aerotd.com.br                                                                                                    | /senha/                                                                                                    |                                                                                                  |                                                         |                                    |                      | ☆ 2                   |
|----------------------------------------------------------------------------------------------------|----------------------------------------------------------------------------------------------------|--------------------------------------------------------------------------------------------------|---------------------------------------------------------|------------------------------------|----------------------|-----------------------|
|                                                                                                    | 4eròp                                                                                                    |                                                                                                  |                                                         |                                    |                      |                       |
| Re                                                                                                    | cuperação de                                                                                                    | Usuário e Senł                                                                                   | ha                                                      |                                    |                      |                       |
| Você<br>O e-n<br>Agua                                                                                                    | só pode realizar uma solic:<br>nail de confírmação pode d<br>rde até às 18:32:31 para re                                                                  | tação para recuperação de sen<br>emorar cerca de 5 minutos par<br>alizar um novo pedido, por fav | nha a cada 30 minutos.<br>ara chegar até você.<br>avor. |                                    |                      |                       |
| Reco                                                                                                    | mendamos sempre que ver                                                                                                    | fique sua caixa de SPAM.                                                                         |                                                         |                                    |                      |                       |
| Aer<br>Rua<br>aero                                                                                                    | o TD Escola de Aviação Civil<br>Marechal Guilherme, 127, Ce<br>td@aerotd.com.br                                                                           | 02013 - Todos os direitos reservad<br>ntro, Florianôpolis/SC                                     | ados                                                    |                                    | EF                   |                       |
| ron                                                                                                    | e. (46) <i>3223-3</i> 191                                                                                                    |                                                                                                  | 20                                                      |                                    |                      |                       |
|                                                                                                    |                                                                                                    |                                                                                                  | CONSULTORIA EN TI.                                      |                                    |                      |                       |
| o seu e-mail                                                                                                    | e clique na                                                                                                    | mensagem a                                                                                       | utomática enviada                                       | a pelo nosso siste                 | ma. Caso ela n       | ão esteja n           |
| C Sequro https                                                                                                    | no Spam:                                                                                                    | u/0/#inbox/1640514ccf424f3                                                                       | f37                                                     |                                    |                      | <u>۵ ک</u>            |
| boogle                                                                                                    |                                                                                                    | Clique aqui para ativar                                                                          | r as políficaçãos na área de trabalho na                | Q                                  |                      | III 0 🤞               |
| mail •                                                                                                    | <b>← □</b>                                                                                                    | 0 Î                                                                                              | Mais - Mais -                                           | a o oman. <u>Sanda mano ocunan</u> | 4 de 11              | < > \$                |
| ESCREVER                                                                                                    | EaD AeroTD: Recu                                                                                                    | peração de Usuáio e S                                                                            | Senha Entrada x                                         |                                    | 15 do jun /Há        | 🖶 🗖<br>13 dias) 🛧 🔸 💌 |
| ntrada                                                                                                    | EaD - AeroTD <ae< td=""><td>otd@aerotd.com.br&gt;</td><td></td><td></td><td>15 de jun (na</td><td></td></ae<>                                             | otd@aerotd.com.br>                                                                               |                                                         |                                    | 15 de jun (na        |                       |
| ntrada<br>om estrela<br>uportante<br>uviados                                                                                                    | EaD - AeroTD <ae<br>part vie C</ae<br>                                                                                                    | otd@aerotd.com.br>                                                                               |                                                         |                                    | ro de jun (na        |                       |
| ntrada<br>om estrela<br>uportante<br>aviados<br>ascunhos<br>ategorias                                                                                                    | EaD - AeroTD <aer<br>pare-sin to</aer<br>                                                                                                    | otd@aerotd.com.br>                                                                               |                                                         |                                    |                      |                       |
| trada<br>mm estrela<br>iportante<br>iviados<br>ascunhos<br>ategorias                                                                                                    | EaD - AeroTD <aer< td=""><td>otd@aerotd.com.br&gt;</td><td></td><td></td><td></td><td></td></aer<>                                                        | otd@aerotd.com.br>                                                                               |                                                         |                                    |                      |                       |
| ntrada<br>om estrela<br>noportante<br>nviados<br>ascunhos<br>ategorias                                                                                                    | EaD - AeroTD <aei< td=""><td>otd@aerotd.com.br&gt;</td><td>AVIAÇÃO CIVIL</td><td></td><td></td><td></td></aei<>                                           | otd@aerotd.com.br>                                                                               | AVIAÇÃO CIVIL                                           |                                    |                      |                       |
| ntrada<br>om estrela<br>aportante<br>tviados<br>ascunhos<br>ategorias<br>Fazer login<br>Pazer login<br>Se você fizer o login, será<br>onectado ao Haropouts em<br>dos os produtos do Google<br>Saiba mais                                                                                                    | EaD - AeroTD <aer< td=""><td>otd@eerotd.com.br&gt;</td><td></td><td>234-4</td><td></td><td></td></aer<>                                                   | otd@eerotd.com.br>                                                                               |                                                         | 234-4                              |                      |                       |
| ntrada<br>mm estrela<br>iportante<br>aviados<br>ascunhos<br>ategorias<br>Fazer login<br>Fazer login<br>Se você fizer o login, será<br>prectado ao Hangouts em<br>los os produtos do Google<br>Salba mais                                                                                                    | EaD - AeroTD <aer< td=""><td>otd@eerotd.com.br&gt;</td><td></td><td></td><td></td><td></td></aer<>                                                        | otd@eerotd.com.br>                                                                               |                                                         |                                    |                      |                       |
| ntrada<br>m estrela<br>iportante<br>iviados<br>ascunhos<br>ategorias<br><b>Deserviso de Societado</b><br><b>Exert login</b><br>Satba mais                                                                                                    | EaD - AeroTD <aer< td=""><td>otd@eerotd.com.br&gt;</td><td>ALUNO</td><td>de recuperação de usuár</td><td>to de juir (ria</td><td></td></aer<>             | otd@eerotd.com.br>                                                                               | ALUNO                                                   | de recuperação de usuár            | to de juir (ria      |                       |
| ntrada<br>m estrela<br>aportante<br>ascunhos<br>ategorias<br><b>Exert login</b><br>Servod fizer o login, será<br>dos os pradutos do Google<br>Salba mais                                                                                                    | EaD - AeroTD <aer< td=""><td>otd@eerotd.com.br&gt;</td><td>ALUNO</td><td>de recuperação de usuár</td><td>to de juir (ria</td><td></td></aer<>             | otd@eerotd.com.br>                                                                               | ALUNO                                                   | de recuperação de usuár            | to de juir (ria      |                       |
| trada<br>m estrela<br>iportante<br>iviados<br>ascunhos<br>integorias<br>Pazer login<br>Fazer login, será<br>de vocé fizer o login, será<br>de vocé fizer o login, será<br>de vocé fizer o login, será<br>de vocé fizer o login, será<br>de vocé fizer o login, será<br>de vocé fizer o login, será<br>de vocé fizer o login, será<br>de vocé fizer o login, será<br>de vocé fizer o login, será                                                                                                    | EaD - AeroTD <aer< td=""><td>otd@eerotd.com.br&gt;</td><td>ALUNO</td><td>de recuperação de usuár</td><td>to de juir (ria</td><td></td></aer<>             | otd@eerotd.com.br>                                                                               | ALUNO                                                   | de recuperação de usuár            | to de juir (ria      |                       |
| trada<br>m estrela<br>iportante<br>iviados<br>ascunhos<br>ategorias<br><b>Ezer login</b><br>Perencipan<br>Perencipan | EaD - AeroTD <aer< td=""><td>otd@eerotd.com.br&gt;</td><td>ALUNO</td><td>de recuperação de usuá</td><td>rio e/ou senha pelos</td><td></td></aer<>         | otd@eerotd.com.br>                                                                               | ALUNO                                                   | de recuperação de usuá             | rio e/ou senha pelos |                       |
| trada<br>m estrela<br>iportante<br>viados<br>ascunhos<br>ategorias                                                                                                    | EaD - AeroTD <aer< td=""><td>otd@eerotd.com.br&gt;</td><td>AVIAÇÃO CIVIL</td><td>de recuperação de usuá</td><td>rio e/ou senha pelos</td><td></td></aer<> | otd@eerotd.com.br>                                                                               | AVIAÇÃO CIVIL                                           | de recuperação de usuá             | rio e/ou senha pelos |                       |

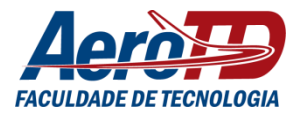

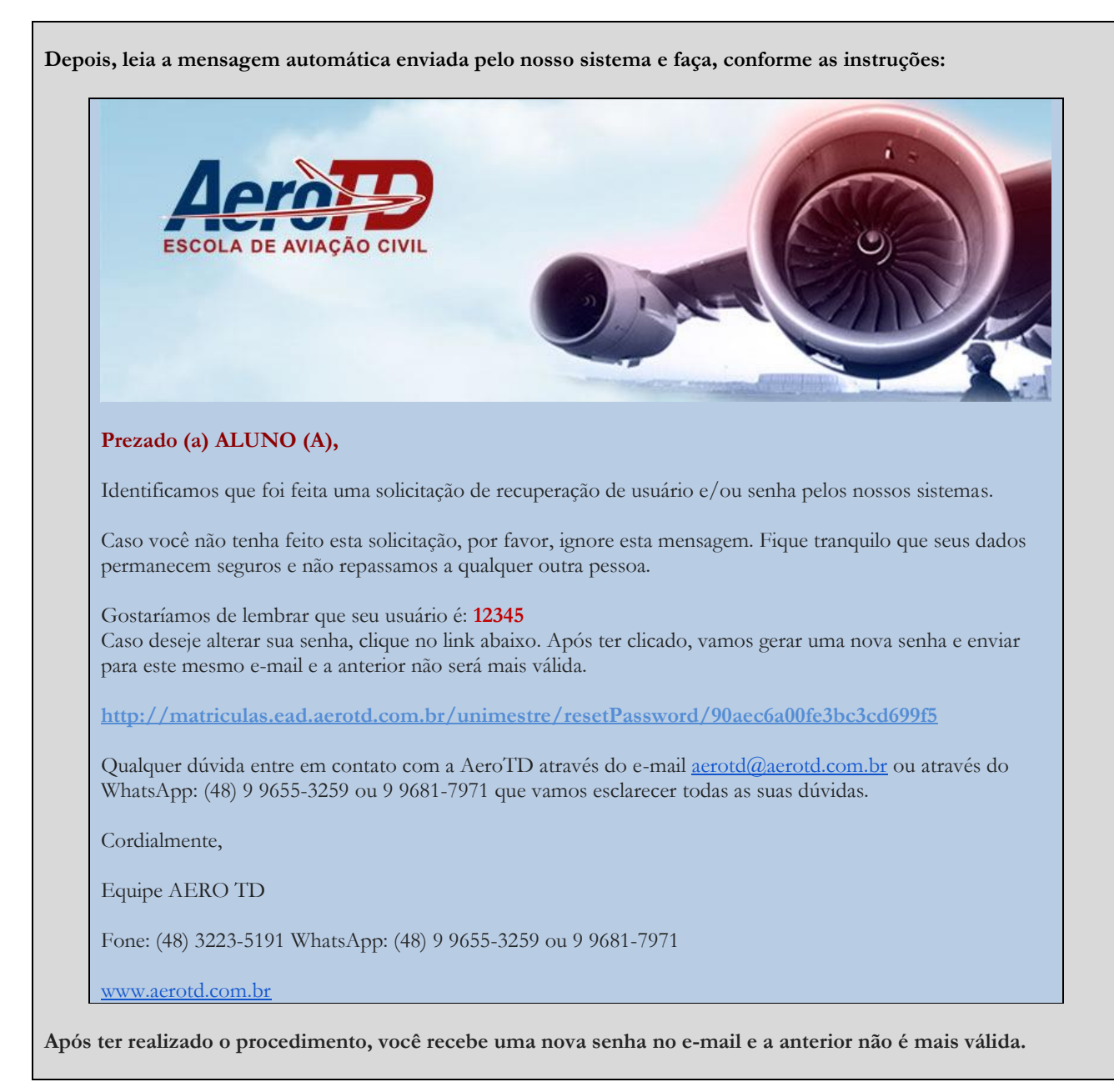

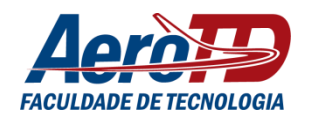

PASSO 6 – Após clicar em ACESSAR, você entra no AVA:

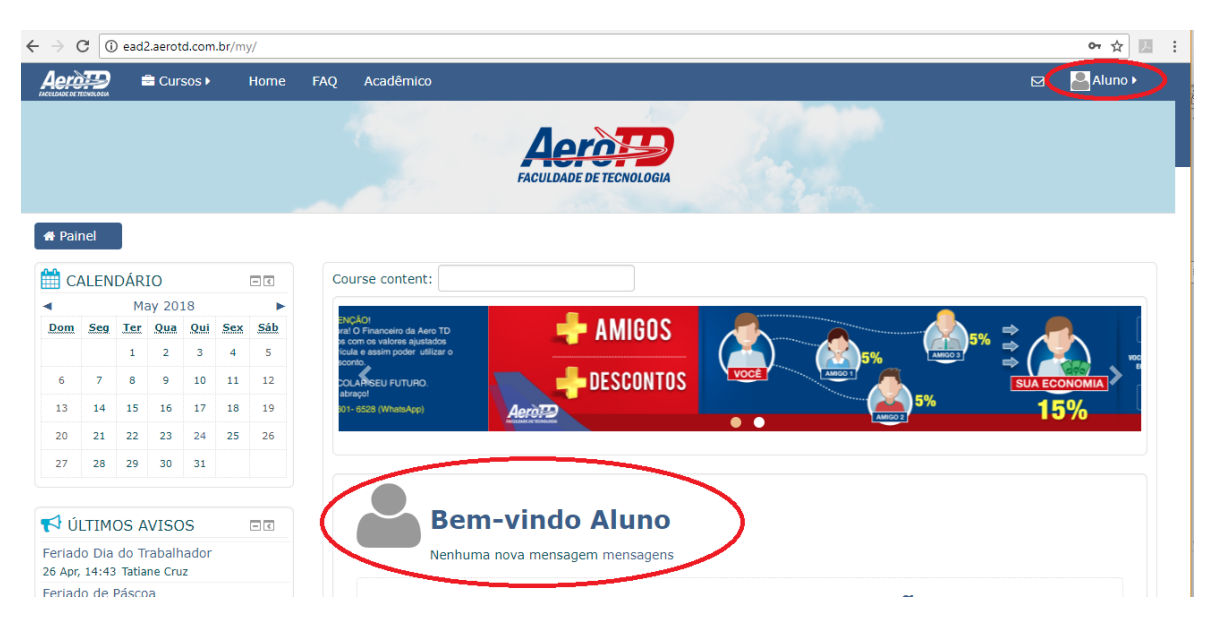

Pronto! Finalizada esta etapa, agora vamos conhecer a sala de aula virtual da disciplina!

Jordana Cardoso Coelho Coordenadora do Núcleo de Educação a Distância (NEaD) (48) 3223-5191